## **Viewing Appointment History**

In order to view specific details associated with the history of an appointment, click that appointment in the Appointment Book.

Once that appointment is selected, right click the appointment, and select Inquiry, then Appointment History View from the menu. This opens the Appointment History View Box that displays specific information associated with the states that have been associated with the appointment.

| Bit Life Work Helps         Stat Life Work Helps         Stat Life Work Helps         Stat Life Work Helps         Stat Life Work Helps         Stat Life Work Helps         Stat Life Work Helps         Stat Life Work Helps         Stat Life Work Helps         Stat Life Work Helps         Stat Life Work Helps         Stat Life Work Helps         Stat Life Work Helps         Stat Tur Work The FS are<br>3 4 5 5 6 7 0 9<br>11 11 21 14 15 16<br>12 16 19 20 21 22 20<br>3 1 2 2 3 4 5 6         Stat Stat Karl Helps         Stat Stat Karl Helps         Stat Stat Karl H                                                                                                    | login.rbs - Citrix ICA Java Client |                                                             |                          |                   |                                     |            |
|----------------------------------------------------------------------------------------------------|------------------------------------|-------------------------------------------------------------|--------------------------|-------------------|-------------------------------------|------------|
| Task Ede View Help         Image: Image: Im | 👸 Scheduling: Appointment Book     |                                                             |                          |                   |                                     |            |
| Image:       Image:                                                                                                    | Iask Edit View Help                |                                                             |                          |                   |                                     |            |
| SSI:         Mil:         DD:           Hame Phone:         Age:         Gender:           December:         State Phone:         Molt InProgress:           State To Age:         December:         State To Age:           State To Age:         December:         State To Age:           State                                                                                                    | 44   🗹 🗞 📧 🐮 堂 🛅 🏹                 | 🎋 🏭   🔒 🚆   🚸   🖄                                           | 바↓ +  +   王 ≛    !       | र् 🗷 📩 🐼 🖴 🚯 🖉    | n 🚓 👃 😽                             |            |
| Name:         Home Phone:         Age:         Gender           2000                                                                                                    |                                    |                                                             | SSN:                     | MRN:              | DOB:                                |            |
| 2000         2000           50 Mor Tu We The Fr Sun<br>3 d 5 ls 7 d 1 2<br>3 d 5 ls 7 d 1 2<br>3 d 2 ls 2 2 2 2 2 2 2         Dockshelf - Jane Phillips Master Bookshelf         Deen<br>Select         More the Progress           11 12 13 14 55 la<br>12 2 3 d 2 ls 2 2 2 2 2 2<br>3 1 1 2 3 d 5 ls 7 d 1 2<br>3 d 2 ls 2 2 1 2 2 2 2 2 2 2 2 2 2 2 2 2 2 2 2                                                                                                    | Name:                              |                                                             | Home Phone:              | Age:              | Gender:                             |            |
| December         December                                                                                                    |                                    | (a.].a                                                      |                          | Work In-Progress: |                                     |            |
| Subject           Docksheft - Jane Phillips Master Booksheft         Dem           2         2         3         4         5         6         7         9         9         1           3         4         5         6         7         9         9         1         1         1         1         1         1         1         1         1         1         1         1         1         1         1         1         1         1         1         1         1         1         1         1         1         1         1         1         1         1         1         1         1         1         1         1         1         1         1         1         1         1         1         1         1         1         1         1         1         1         1         1         1         1         1         1         1         1         1         1         1         1         1         1         1         1         1         1         1         1         1         1         1         1         1         1         1         1         1                                                                                                    | December                           | <ul> <li>Explorament I</li> </ul>                           |                          |                   |                                     | Schedule   |
| Solid 20       20       20       20       20       20       20       20       20       20       20       20       20       20       20       20       20       20       20       20       20       20       20       20       20       20       20       20       20       20       20       20       20       20       20       20       20       20       20       20       20       20       20       20       20       20       20       20       20       20       20       20       20       20       20       20       20       20       20       20       20       20       20       20       20       20       20       20       20       20       20       20       20       20       20       20       20       20       20       20       20       20       20       20       20       20       20       20       20       20       20       20       20       20       20       20       20       20       20       20       20       20       20       20       20       20       20       20       20       20       20       20                                                                                                          | Su Mo Tu We Th Fr Sa               | Bookshelf - Jane Phillips                                   | Master Bookshelf         | <u>Open</u>       |                                     |            |
| a       4       5       6       7       6       9         10       11       12       14       15       16       16       16       17       16       14       15       16       17       16       17       16       17       16       17       16       17       16       17       16       17       16       17       16       17       16       17       16       17       16       17       16       17       16       17       16       17       16       17       16       17       16       17       16       17       16       17       16       17       16       17       16       17       16       17       16       17       17       17       17       17       17       17       17       17       17       17       17       17       17       17       17       17       17       17       16       17       16       17       16       17       16       17       16       17       16       17       16       17       16       17       16       17       16       17       16       17       16       16       16 <td>26 27 28 29 30 <b>1 2</b></td> <td></td> <td></td> <td>Seject</td> <td></td> <td>Confirm</td>                                                                                                    | 26 27 28 29 30 <b>1 2</b>          |                                                             |                          | Seject            |                                     | Confirm    |
| 10       11       21       31       4       35       10       11       21       22       23       22       22       23       22       22       23       22       22       23       22       22       23       22       22       23       22       23       22       22       23       22       23       23       22       23       23       22       23       23       22       23       23       22       23       23       23       23       23       23       23       23       23       23       23       23       23       23       23       23       23       23       23       23       23       23       23       23       23       23       23       23       23       23       23       23       23       23       23       23       23       23       23       23       23       23       23       23       23       23       23       23       23       23       23       23       23       23       23       23       23       23       23       23       23       23       23       23       23       23       23       23                                                                                                    | 3 4 5 6 7 8 9                      | ~ ~ ~ ~ ~ ~ ~ ~ ~ ~ ~ ~ ~ ~ ~ ~ ~ ~ ~                       | _                        |                   |                                     | Beour      |
| 23       10       20       10       10       10       10       10       10       10       10       10       10       10       10       10       10       10       10       10       10       10       10       10       10       10       10       10       10       10       10       10       10       10       10       10       10       10       10       10       10       10       10       10       10       10       10       10       10       10       10       10       10       10       10       10       10       10       10       10       10       10       10       10       10       10       10       10       10       10       10       10       10       10       10       10       10       10       10       10       10       10       10       10       10       10       10       10       10       10       10       10       10       10       10       10       10       10       10       10       10       10       10       10       10       10       10       10       10       10       10       10 <td< td=""><td>10 11 12 13 14 15 16</td><td>S C C C C C C C C C C C C C C C C C C C</td><td></td><td></td><td></td><td>Sugarst</td></td<>                                                                                                    | 10 11 12 13 14 15 16               | S C C C C C C C C C C C C C C C C C C C                     |                          |                   |                                     | Sugarst    |
| 31       2       3       3       12/5/00 - Cath Lab         12/5/00 - Cath Lab         12/5/00 - Cath Lab         12/5/00 - Cath Lab         500 AM         500 AM         7.00 AM         7.00 AM         7.00 AM         7.00 AM         7.00 AM         Additions         7.00 AM         7.00 AM         7.00 AM         7.00 AM         7.00 AM         Additions         7.00 AM         7.00 AM         Additions         7.00 AM         Colspan="2">Colspan="2">Colspan="2"Colspan="2"Colspan="2"Colspan="2"Colspan="2"Colspan="2"Colspan="2"Colspan="2"Colspan="2"Colspan="2"Colspan="2"Colspan="2"Colspan="2"Colspan="2"Colspan="2"Colspan="2"Colspan="2"Colspan="2"Colspan="2"Colspan="2"Colspan="2"Colspan="2"Colspa="2"Colspa="2"Colspa="2"Colspan="2"Colspa="2"Colspan="2"Colspan="2                                                                                                    | 24 25 26 27 28 29 30               |                                                             |                          |                   |                                     |            |
| 12/6/00 - Cath Lab       6:30 AM       6:30 AM     690 Minute Stot       6:30 AM     690 Minute Stot       6:30 AM     690 Minute Stot       7:20 AM     690 Minute Stot       7:20 AM     Add FlowAppendement       7:35 AM     Add FlowAppendement       8:30 AM     Cosh Lab       9:30 AM     Cosh Lab       9:30 AM     Cosh Lab       9:30 AM     Cosh Lab       9:30 AM     Cosh Lab       9:30 AM     Agglowthment Yeaw       9:30 AM     Agglowthment Yeaw       9:31 5 AM     Agglowthment Read                                                                                                    | 31 1 2 3 4 5 6                     |                                                             |                          |                   |                                     |            |
| Colth     Colth     Lob Room     Helding Area       630 Minute Stot     690 Minute Stot     690 Minute Stot       7200 AM     690 Minute Stot     690 Minute Stot       7200 AM     Actions     690 Minute Stot       7200 AM     Actions     Colth       7200 AM     Actions     Colth       7200 AM     Actions     Colth       7200 AM     Colth     Colth       7200 AM     Colth     Colth       7200 AM     Colth     Colth       7200 AM     Colth     Colth       7200 AM     Colth     Colth       7200 AM     Colth     Colth       7200 AM     Colth     Colth       7200 AM     Actions     Colth       7200 AM     Colth     Colth       7200 AM     Colth     Colth       7200 AM     Colth     Colth       7200 AM     Colth     Colth       7200 AM     Colth     Colth       7200 AM     Colth     Colth       7200 AM     Colth     Colth       7200 AM     Colth     Colth       7200 AM     Colth     Colth       7200 AM     Colth     Colth       7200 AM     Colth     Colth       7200 AM <td></td> <td></td> <td>12/5/00 - Cath Le</td> <td>b</td> <td></td> <td><b></b></td>                                                                                                    |                                    |                                                             | 12/5/00 - Cath Le        | b                 |                                     | <b></b>    |
| B:30 AM     690 Minute Stot       B:45 AM     690 Minute Stot       7.15 AM     640 Am       7.30 AM     640 Am       7.30 AM     640 Am       7.30 AM     640 Am       7.30 AM     640 Am       8.30 AM     640 Am       8.30 AM     640 Am       8.30 AM     Control       8.30 AM     Control       9.31 AM     Control       9.35 AM     Immediate Amongement       9.35 AM     Immediate Amongement       9.35 AM     Immediate Amongement       9.35 AM     Appointment Year       9.35 AM     Person                                                                                                    | Cath Lab                           | Room Ho                                                     | Iding Area               |                   |                                     | -          |
| B 435 AM     AM       Z 20 AM     AM       Z 30 AM     Add Nev Appointment       Z 30 AM     Dob Share       B 315 AM     Introcementan Nev       B 315 AM     Introcementan Nev       B 315 AM     Appointment Labor Nev       B 315 AM     Appointment Labor Nev       B 315 AM     Appointment Labor Nev       B 315 AM     Appointment Labor Nev                                                                                                    | 6:30 AM 690 Minute Slot            | 690 Minute S                                                | Slot                     |                   |                                     |            |
| Z. 15 AM     Additions       Z. 30 AM     Additions       Z. 30 AM     Additions       Z. 30 AM     Additions       Z. 30 AM     Additions       Z. 30 AM     Additions       B. 10 AM     ThirdStrandton Flock       B. 30 AM     Contribution       B. 30 AM     Besont       B. 31 5 AM     Adgoordment Yeavy       B. 30 AM     Adgoordment Yeavy       B. 31 5 AM     Adgoordment Yeavy       B. 30 AM     Adgoordment Yeavy       B. 30 AM     Adgoordment Yeavy                                                                                                    | 6:45 AM                            |                                                             |                          |                   |                                     |            |
| 27:15 AM     Additions       27:25 AM     Additions       27:25 AM     Exercise       10:00 AM     Exercise       10:01 AM     Exercise       10:01 AM <td< td=""><td>7:00 AM</td><td></td><td></td><td></td><td></td><td></td></td<>                                                                                                    | 7:00 AM                            |                                                             |                          |                   |                                     |            |
| 2:30 AM     Actions       2:35 AM     Add Nex Appointment       0:00 AM     Throckmonton, Pac       0:15 AM     Coth Lob       1:35 AM     Coth Lob       1:35 AM     UPAC Multi       1:30 AM     Coth Lob       1:31 AM     Report       1:31 AM     Applortment Lipsov       1:31 AM     Applortment Lipsov                                                                                                    | 7:15 AM                            |                                                             |                          |                   |                                     | ·          |
| 2745 AM     Add Thrus Appendiment       80:00 AM     Experiment       91:00 AM     Tordstrongen       91:00 AM     Tordstrongen       91:00 AM     Tordstrongen       91:00 AM     Tordstrongen       91:00 AM     Tordstrongen       91:00 AM     Tordstrongen       91:00 AM     Tordstrongen       91:00 AM     Tordstrongen       91:00 AM     Tordstrongen       91:00 AM     Apportment Linear       91:00 AM     Apportment Linear                                                                                                    | 7:30 AM                            | Actions •                                                   |                          |                   |                                     |            |
| B:00 AM     Doble Fragment       B:30 AM     Thrackmantan, Rac       B:30 AM     Cath Lab       B:30 AM     Cath Lab       B:30 AM     Cath Lab       B:30 AM     Cath Lab       B:30 AM     Cath Lab       B:30 AM     Cath Lab       B:30 AM     Cath Lab       B:30 AM     Cath Lab       B:30 AM     Cath Lab       B:30 AM     Cath Lab       B:30 AM     Cath Lab       B:30 AM     Cath Lab       B:30 AM     Cath Lab       B:30 AM     Person                                                                                                    | 7:45 AM                            | Add New Appointment                                         |                          |                   |                                     |            |
| B 15 A.M.         Throsoftwarton, Faze         Termsoft Former           B 30 A.M.         Cash Lab         Former         Former           B 30 A.M.         Life A.M.N.         Region Press         Appointment Yeaw           B 30 A.M.         Life A.M.N.         Region         Appointment Yeaw           B 30 A.M.         Appointment Yeaw         Appointment Yeaw           B 31 S.A.M.         Press         Appointment Trauty                                                                                                    | 8:00 AM                            | <ul> <li>Book Request</li> <li>Confirm Programmi</li> </ul> |                          |                   |                                     |            |
| 3:30 AM     Cell Lab.     FeatrApportment       3:45 AM     UPMC MAIN     FeatrApportment       3:00 AM     Cell Lab.     FeatrApportment       3:00 AM     Cell Lab.     Apportment Labor Veau       3:00 AM     Cell Lab.     Apportment Labor Veau       3:00 AM     Apportment Labor Veau       3:00 AM     Person +                                                                                                    | 8:15 AM Throckmorton, Re           | Remove Request                                              |                          |                   |                                     |            |
| Bert 5 AM     JuPer CMAIN     Boot     Boot     Appointment Yaww     Appointment Yaww     Appointment Yaww     Appointment Yautu     Appointment Yautu     Appointment Yautu                                                                                                    | 8:30 AM Cath Lab                   | Recur Appointment                                           |                          |                   |                                     |            |
| B:00 AM     Cath Lab     Appointment Linguity     Appointment Inguity     Appointment Inguity     Si 15 AM     Appointment Inguity     Si 30 AM     Person                                                                                                    | 8:45 AM JPMC MAIN                  | Inguity 🕨                                                   | Appointment View         |                   |                                     |            |
| Agolications Agolications                                                                                                    | 9:00 AM cath lab                   | Beport •                                                    | Appointment History View |                   |                                     |            |
| 9:30 AM Person                                                                                                    | 9:15 AM                            | Applications +                                              | septom mone migrates     |                   |                                     |            |
|                                                                                                    | \$ 9:30 AM                         | Person +                                                    |                          |                   |                                     | -          |
| B1048 CERNER Tuesday, December 05, 2000 11:                                                                                                    |                                    | Besources                                                   |                          | 81                | 048 CERNER Tuesday, December 05, 20 | 00 1:47 PM |
| B Start CornerApps                                                                                                    | Start CernerApps                   | T Book Settings                                             |                          |                   |                                     | 1          |

The History View Dialog Box will display.

| 👸 Appointment History View                | ? ×                                                                                                    |
|-------------------------------------------|----------------------------------------------------------------------------------------------------|
| Cath Lab<br>Schedule 1<br>Book<br>Confirm | General       Event Details       Resources       Instructions       Guidelines       Scheduling Commet       Image: Commet       Image: Commet |
|                                           | Close                                                                                                    |